# Access and Log in to D2L

Last Modified on 09/20/2023 11:43 am CDT

Show Video Walkthrough

## Accessing D2L from the Lone Star College Homepage

#### **Secure Login**

1. Head to the lonestar.edu (http://www.lonestar.edu/) homepage on a D2L-supported browser (https://vtac.lonestar.edu/help/a007). Click the **[Class Login]** link at the top of the page.

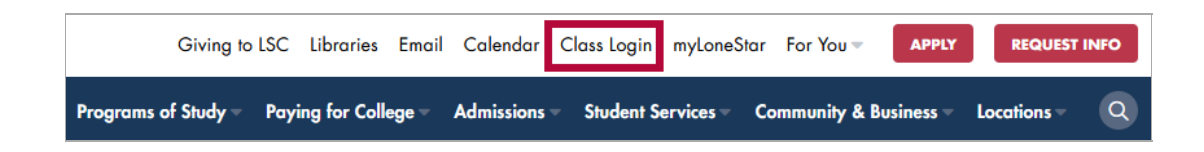

2. Click [Secure Login].

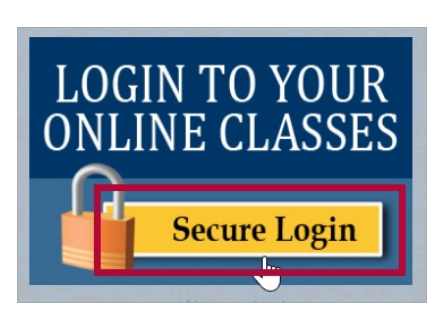

3. If D2L doesn't automatically display, enter your credentials here, then click [Login].

| MYLONESTAR                                                                                           |  |  |  |
|----------------------------------------------------------------------------------------------------|--|--|--|
| LSC Email Address                                                                                    |  |  |  |
| Password 💿                                                                                           |  |  |  |
| Login                                                                                                |  |  |  |
| Registration Help                                                                                    |  |  |  |
| 🗆 Enable Screen Reader Mode                                                                          |  |  |  |
| Get Email Address or Reset Password                                                                  |  |  |  |
| To report login issues, contact the<br><u>IT Service Desk</u><br>or call 281.318.HELP(43 <i>57</i> ) |  |  |  |

### **Alternate Login**

 Head to the lonestar.edu (http://www.lonestar.edu/) homepage on a D2L-supported browser (https://vtac.lonestar.edu/help/a007). Click the [Class Login] link at the top of the page.

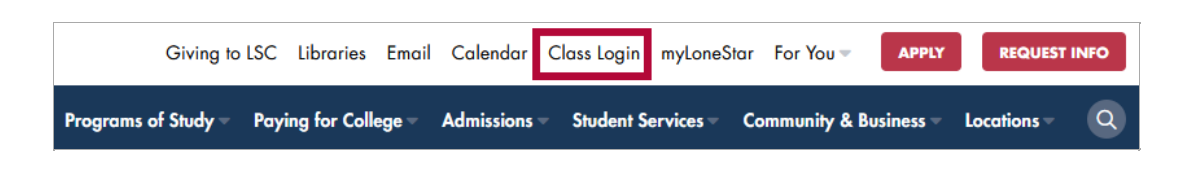

2. Click the [Alternate Login] link, located below the Secure Login box.

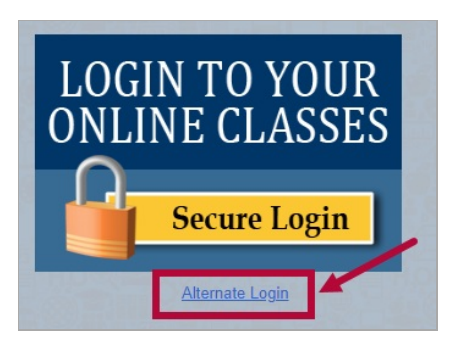

3. If D2L doesn't automatically display, you will be asked to sign in. Enter your LSC email, hit **[Next]**. Then enter your password and click **[Sign-in]**.

| 😓 LONE STAR COLLEGE        |      |
|----------------------------|------|
| Sign in                    |      |
| @lonestar.edu              | 0    |
| Can't access your account? |      |
|                            |      |
|                            | Next |

#### Accessing D2L from myLoneStar Portal

- 1. Access and log in to my.lonestar.edu.
- 2. Click the **[LSC Online]** tile.

| MyLONESTAR          |               |               |              |
|---------------------|---------------|---------------|--------------|
| Admissions          | Student       | LSC Online    | Employee     |
| 2<br>Employee Email | Student Email | Announcements | *            |
| <b>F</b>            |               | 10            | $\mathbf{X}$ |

3. On the LSC Online Homepage, click the [Brightspace D2L] icon. You will be taken to the D2L Homepage.

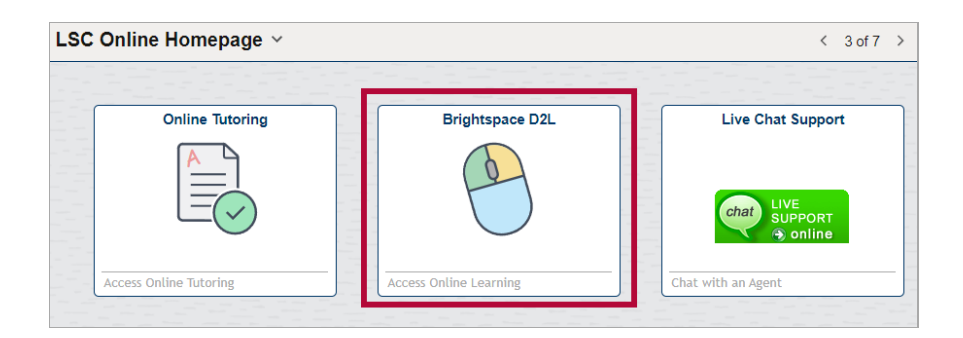